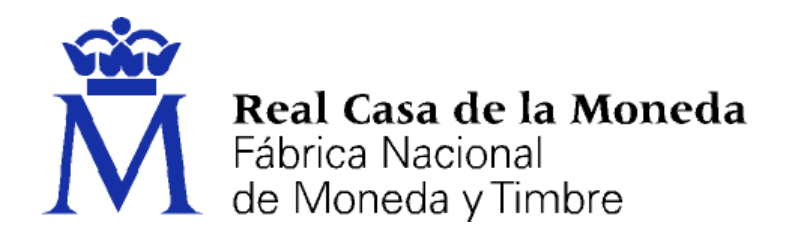

# DIRECCIÓN DE SISTEMAS DE INFORMACIÓN DEPARTAMENTO CERES

#### SOLICITUD DE UN CERTIFICADO DE PERSONA FÍSICA

|                | NOMBRE          | FECHA      |
|----------------|-----------------|------------|
| Elaborado por: | Soporte Técnico | 17/02/2015 |
| Revisado por:  |                 |            |
| Aprobado por:  |                 |            |

|         |            | HISTÓRICO DEL DOCUMENTO |                 |
|---------|------------|-------------------------|-----------------|
| Versión | Fecha      | Descripción             | Autor           |
| 1.0     | 17/02/2015 | Creación del documento  | Soporte Técnico |
| 1.1     | 06/07/2016 | Revisión del documento  | Soporte Técnico |
| 1.2     | 10/01/2017 | Revisión del documento  | Soporte Técnico |
| 1.3     | 24/04/2017 | Revisión del documento  | Soporte Técnico |

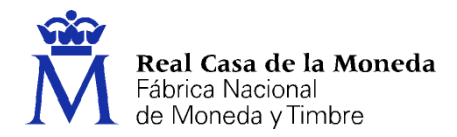

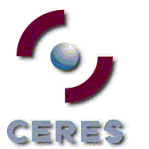

| Introducción                                            | 3 |
|---------------------------------------------------------|---|
| 1. Configuración del navegador                          | 4 |
| 1.1. Configuración del navegador para Internet Explorer | 5 |
| 1.1.1. Configuración automática                         | 5 |
| 1.1.2. Configuración manual                             | 5 |
| 1.2. Configuración para Mozilla Firefox 35 o superior   | 7 |
| 2. Solicitud del certificado                            | 8 |
| 3. Acreditación de la identidad                         | 1 |
| 3.1. Documentación necesaria para acreditar identidad:  | 1 |
| 3.2. ¿Dónde puede acreditar su identidad?               | 1 |
| 4. Descarga del certificado 1                           | 3 |
| Copia de seguridad 1                                    | 6 |

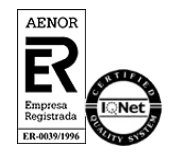

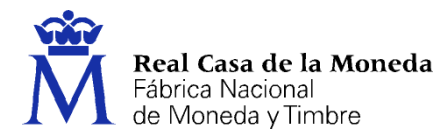

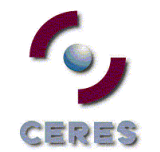

### **INTRODUCCIÓN**

El certificado de persona física es un documento digital que contiene sus datos identificativos. Le permitirá identificarse en Internet e intercambiar información con otras personas y organismos con la garantía de que sólo Ud. y su interlocutor pueden acceder a ella.

Este documento explica cómo solicitar un certificado de persona física de la FNMT-RCM. Éste puede solicitarse en software. Le explicamos todos los pasos incluida la configuración necesaria para completar el proceso con éxito en software.

La página de solicitud es <u>https://www.sede.fnmt.gob.es</u>. Al acceder debemos hacer clic en Certificados y a continuación elegir si queremos solicitar un certificado de persona física.

Recuerde que debe seguir estos 4 pasos para completar el proceso de obtención.

| l pr<br>sua             | oceso de obtención del Certificado software (como archivo descargable) de<br>rio, se divide en cuatro pasos que deben realizarse en el orden señalado:                                                                                                    |
|-------------------------|----------------------------------------------------------------------------------------------------|
|                         | 1. <u>Consideraciones previas y configuración del navegador</u> . Para evitar problemas a la hora de solicitar/descargar el certificado, por favor consulte este apartado y siga las instrucciones indicadas.                                                                                                    |
|                         | 2. <u>Solicitud vía internet de su Certificado</u> . Al finalizar el proceso de solicitud, usted recibirá en su cuenta de correo electrónico un Código de Solicitud que le será requerido en el momento de acreditar su identidad y posteriormente a la hora de descargar su certificado.                                                                                       |
|                         | <b>3.</b> <u>Acreditación de la identidad en una Oficina de Registro</u> . Una vez completada la fase anterior y esté en posesión de su Código de Solicitud, para continuar con el proceso deberá Acreditar su Identidad en una de nuestras Oficinas de Registro.<br>Para su comodidad, puede usted hacer uso de nuestro servicio de localización de las OFICINAS MÁS CERCANAS. |
|                         | NOTA: En las oficinas de la AEAT, algunas oficinas de la Seguridad Social y en el<br>Ayto. Madrid se requiere de cita previa.                                                                                                    |
|                         | <b>4.</b> <u>Descarga de su Certificado de Usuario</u> . Aproximadamente 1 hora después de que haya acreditado su identidad en una Oficina de Registro y haciendo uso de su Código de Solicitud, desde aquí podrá descargar e instalar su certificado.                                                                                                    |
| RECO<br>recor<br>certif | DMENDACIÓN: <u>Copia de Seguridad del Certificado</u> . Tras descargar su certificado<br>mendamos a todos los usuarios que realicen una copia de seguridad del propio<br>icado en un dispositivo de almacenamiento externo.                                                                                                    |
| Si est<br>nuest         | tá interesado en adquirir una tarjeta o USB criptográficos de la FNMT entre en tro <u>CATÁLOGO DE SERVICIOS</u>                                                                                                    |

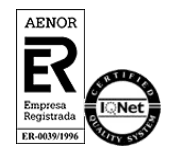

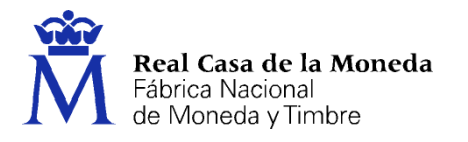

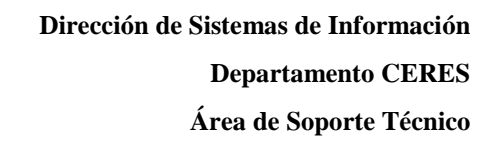

# **1.** CONFIGURACIÓN DEL NAVEGADOR

Para obtener el certificado es necesario que realice una serie de configuraciones en su navegador.

= ? = 5

Por favor, lea y siga atentamente las siguientes instrucciones para evitar posibles errores durante el proceso de obtención de su certificado.

Recordatorios imprescindibles:

- No formatear el ordenador, entre el proceso de solicitud y el de descarga del certificado.
- Se debe realizar todo el proceso de obtención desde el mismo equipo, con el mismo usuario y el mismo navegador.
- No realizar actualizaciones en el equipo mientras dure el proceso.
- En ocasiones es necesario desactivar el antivirus. Leer más sobre antivirus.
- Es importante leer atentamente la <u>Declaración de Prácticas de Certificación</u> previamente a la solicitud del certificado. En ella se encuentran las condiciones bajo las cuales se prestan los servicios de certificación.

Navegadores soportados:

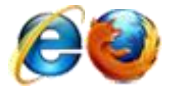

Descarga las últimas versiones de estos navegadores.

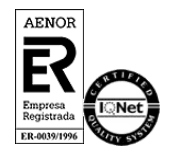

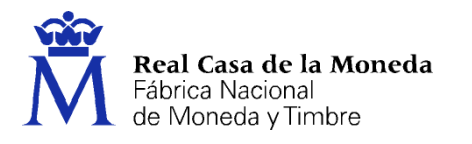

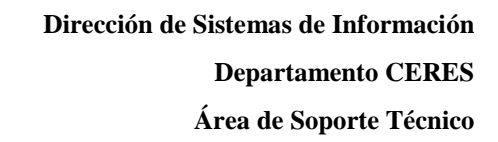

# **1.1. CONFIGURACIÓN DEL NAVEGADOR PARA INTERNET EXPLORER**

= ? =

Para configurar su navegador Internet Explorer en Windows puede elegir entre la configuración automática o manual.

Antes de comenzar recomendamos tener el Sistema Operativo lo más actualizado posible con las actualizaciones y parches de seguridad de Windows.

#### 1.1.1. Configuración automática

Para evitar problemas a la hora de solicitar un certificado es conveniente que instale nuestro configurador automático.

<u>Configurador FNMT-RCM</u>. Para su correcto funcionamiento descargue el ejecutable en su ordenador, cierre los navegadores, haga clic sobre el mismo con permisos de administrador e instale el programa. En el proceso de instalación se realizan las siguientes tareas:

- Instala todos los certificados de las CAs (Autoridades de Certificación) raíces e intermedias.
- Instala la librería Capicom.
- Realiza modificaciones en el registro de Windows para configurar las opciones de seguridad de su navegador.

#### **1.1.2.** Configuración manual

En primer lugar debe descargar e instalar con permisos de administrador la <u>librería</u> <u>CAPICOM</u>.

Debe seguir también los siguientes pasos:

- En el navegador Internet Explorer, vaya a Herramientas/Opciones de Internet/Seguridad.
- Pulsar en "Sitios de Confianza" y a continuación pulsar en "Sitios".
- Abajo, desmarcar la opción de "Requerir comprobación del servidor (https://) para todos los sitios de la zona"
- En el cuadro de texto "Agregar este sitio Web a la zona": tendremos que agregar las siguientes URLs https://\*.fnmt.es, https://\*.fnmt.gob.es, http://\*.fnmt.es y http://\*.fnmt.gob.es
- Cerrar la ventana.

En "Nivel de seguridad para esta zona" pulse el botón Nivel personalizado. Busque el apartado "Controles y complementos de ActiveX" y Habilite todas las opciones.

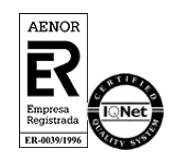

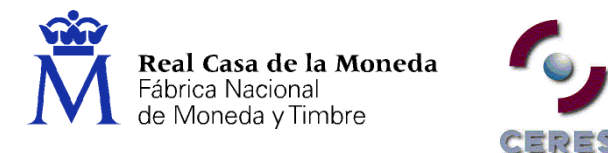

- Pulsar en Aceptar, le aparecerá un mensaje para confirmar que deberá aceptar.
- Aplicar y aceptar la última ventana.
- Cerrar el navegador para que se apliquen los cambios.

En windows Vista, desactive el Control de Cuentas de Usuario en Inicio, Panel de control, Cuentas de usuario, activar o desactivar el control de cuentas de usuario. Desactivar la casilla de verificación y reiniciar el equipo.

NOTA: Tenga en cuenta que si su PC está dentro de una red administrada puede que la configuración anterior se restablezca en algún momento por el administrador del sistema o incluso con alguna actualización de Windows. Esta configuración es necesaria para todo el proceso de obtención del certificado.

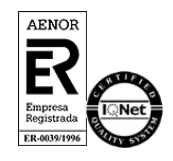

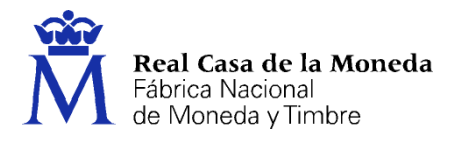

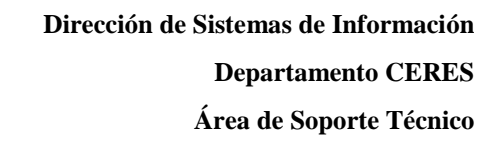

# 1.2. CONFIGURACIÓN PARA MOZILLA FIREFOX 35 O SUPERIOR

Para configurar su navegador Mozilla Firefox en cualquier sistema operativo deberá seguir los siguientes pasos:

#### Instalación complemento de firma:

Mozilla Firefox 35 o superior. Requiere la instalación del complemento <u>SignTextJS plus para</u> <u>firmar</u>.

#### Instalación certificados raíces:

Descargue los siguientes certificados raíces e intermedios en su disco duro. si al pulsar sobre ellos se le abre directamente una ventana con tres casillas para establecer la confianza, marque las tres y pulse aceptar.

Descarga certificado AC Raíz FNMT-RCM

Descarga certificado FNMT Clase 2 CA

Descarga certificado AC FNMT Usuarios

Descarga certificado AC Representación

Windows: Menú > Opciones > Avanzado > Pestaña Certificados > botón Ver certificados.

Mac: Firefox > Menú > Opciones > Avanzado > Pestaña Certificados > botón Ver certificados.

Linux: Editar > Menú > Opciones > Avanzado > Pestaña Certificados > botón Ver certificados.

Seleccione la pestaña autoridades y pulse el botón importar.

Seleccione la ubicación del certificado raíz, "AC\_Raiz\_FNMT-RCM\_SHA256.cer" y pulse el botón abrir.

Marque las casillas correspondientes a los diferentes propósitos y pulse el botón aceptar.

Realice los mismos pasos para el certificado FNMTClase2CA.cer, AC Usuarios y AC Representación.

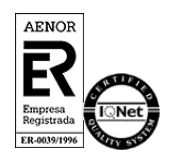

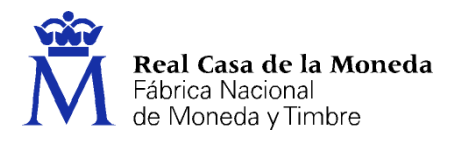

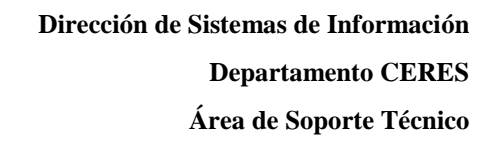

## 2. SOLICITUD DEL CERTIFICADO

En este paso debe introducir su NIF o NIE (Debe componerse de 9 caracteres, rellenando con ceros a la izquierda si fuera necesario), su primer apellido, tal y como figura en este documento y una dirección de correo donde recibirá el código de solicitud.

ERES

| SOLICITUD DE CERTIFICADO FNMT DE P                | PERSONA FÍSICA                                                                    |
|---------------------------------------------------|-----------------------------------------------------------------------------------|
| Para tramitar la solicitud de su Certificado FNMT | de Persona Física, por favor introduzca la información requerida:                 |
|                                                   |                                                                                   |
| Nº DEL DOCUMENTO DE IDENTIFICACIÓN                |                                                                                   |
| PRIMER APELLIDO(tal y como aparece en su          |                                                                                   |
| documento de identificación)                      |                                                                                   |
| CORREO ELECTRÓNICO                                |                                                                                   |
| Confirme aquí su CORREO ELECTRÓNICO               |                                                                                   |
|                                                   |                                                                                   |
| Elija longitud de clave 2048 (Grado Alto)         | Grado alto 🛛 🔻                                                                    |
|                                                   |                                                                                   |
| INSTRUCCIONES:                                    |                                                                                   |
| - Recuerde que para evitar problemas en           | la solicitud y descarga de su certificado es necesario haber configurado          |
| correctamente su navegador. En nuestra se         | ede electrónica encontrará el software de configuración automática.               |
| - El nº del documento de identificación (N        | IF / NIE) deberá tener una longitud de 9 caracteres. Rellene con ceros a la       |
| izquierda si es necesario                         |                                                                                   |
| - Asegúrese de que el correo electrónico asoc     | ciado a su certificado es correcto, ya que a través de éste se enviarán todas las |
| notificaciones sobre el ciclo de vida de su o     | certificado.                                                                      |
| Pulse aquí para consultar y aceptar las condicio  | nes de expedición del certificado                                                 |
|                                                   | Enviar petición                                                                   |
|                                                   |                                                                                   |

NOTA: En caso de que utilice Mozilla Firefox para realizar la solicitud del código podrá seleccionar la longitud de clave. Elija Grado alto (2048 bits).

Recuerde que la solicitud de un certificado de la nueva AC FNMT Usuarios implica la revocación automática de cualquier otro certificado de personal física con los mismos datos.

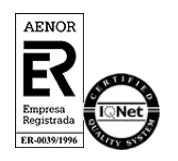

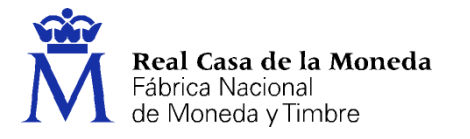

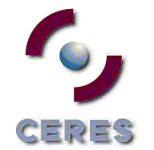

Pulse Enviar Petición y acepte la confirmación de solicitud.

## Internet Explorer:

| ▲ | este sitio web esta intentando realizar una operación de certificado<br>digital en su nombre:                                                 |
|---|----------------------------------------------------------------------------------------------------|
|   | https://www.sede.fnmt.gob.es/certificados/persona-fisica/obtener-cert<br>ificado-software/solicitar-certificado                               |
|   | Sólo debe permitir a los sitios web conocidos realizar operaciones de<br>certificado digital en su nombre.<br>¿Desea permitir esta operación? |
|   | Sí No                                                                                                    |

# Firefox:

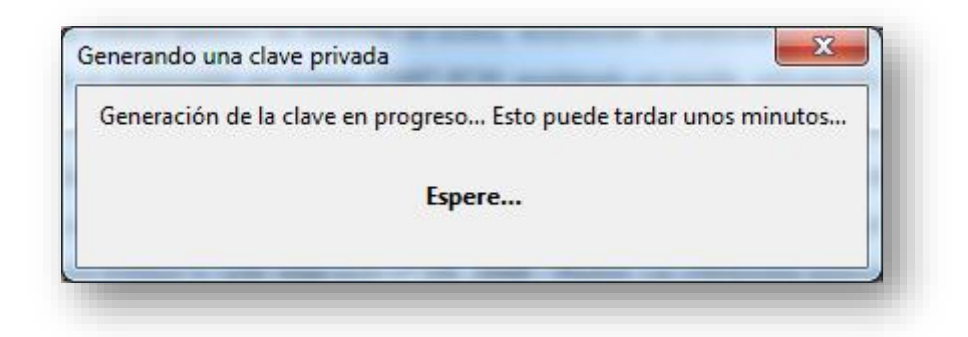

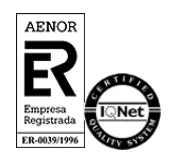

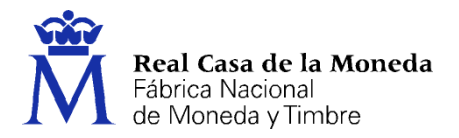

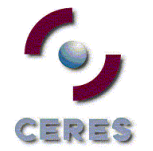

Al final este paso, es sistema le ofrecerá un resumen de su solicitud.

| Solicitud de Cer                                                                                                    | rtificado                                                                                                    |
|----------------------------------------------------------------------------------------------------|----------------------------------------------------------------------------------------------------|
| SOLICITUD DE CERTIFICAI                                                                                                    | DO FNMT DE PERSONA FÍSICA                                                                                                    |
| Su solicitud ha sido procesada c                                                                                                    | orrectamente.                                                                                                    |
| Por favor compruebe la exactitu                                                                                                    | d de los datos introducidos:                                                                                                    |
| Nº DEL DOCUMENTO DE<br>IDENTIFICACIÓN                                                                                                    | 0000000T                                                                                                    |
| PRIMER APELLIDO                                                                                                    | Español                                                                                                    |
| En breve recibirá en su cuenta<br>SOLICITUD. Este código y la do<br>de Registro a la que se dirija par<br>una vez que haya sido generado | de correo electrónico <b>mi.correo@electronico.com</b> su CÓDIGO DE<br>cumentación sobre su identidad le serán requeridos por la Oficina<br>a <u>acreditar su identidad</u> así como para la descarga de su certificado<br>o. |
| Asegúrese de que el correo elect<br>se enviarán todas las notificacio                                                                    | trónico asociado a su certificado es correcto, ya que a través de éste<br>nes sobre el ciclo de vida de su certificado.                                                                                                    |
|                                                                                                    |                                                                                                    |

En la dirección introducida en la solicitud recibirá un correo desde la cuenta ac.usuarios@fnmt.es con el asunto Notificaciones FNMT AC Usuarios. Esta cuenta no admite respuestas.

Estimado/a Sr/a Español:

A continuación, le facilitamos el CÓDIGO DE SOLICITUD del Certificado FNMT de Persona Física que nos ha solicitado:

#### 0000000т

Con este Código de Solicitud y la documentación de su identidad requerida, deberá personarse en cualquiera de las Oficinas de Registro Autorizadas por la FNMT-RCM para acreditar su identidad. Para su comodidad, puede usted hacer uso de nuestro servicio de localización de las Oficinas más cercanas, que encontrará en nuestra Sede Electrónica en <u>ACREDITAR SU IDENTIDAD.</u>

Así mismo le recordamos que con la emisión de su nuevo certificado FNMT de Persona Física, el solicitante autoriza a la FNMT-RCM a revocar y dejar sin efecto cualquier certificado del mismo tipo que la FNMT-RCM le haya emitido con carácter previo e idénticos nombre, apellidos y NIF/NIE.

Agradecemos sinceramente su interés por nuestros certificados.

Atentamente,

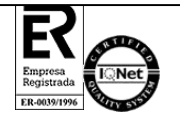

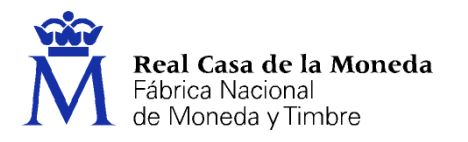

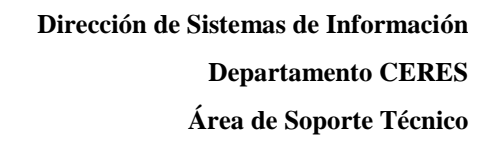

# **3.** ACREDITACIÓN DE LA IDENTIDAD

Tras haber leído las <u>configuraciones previas y configurado su navegador (paso 1)</u> y haber completado la <u>solicitud de su certificado (paso 2)</u>, ya estará en posesión de su Código de Solicitud. Para continuar el solicitante y futuro titular del certificado deberá acudir personalmente a una Oficina de Registro para acreditar su propia identidad.

Si por cualquier circunstancia no pudiera hacerlo personalmente, podrá ir una tercera persona en su nombre. pero se le exigirá la previa legitimación de su firma del contrato ante notario.

Más información sobre la legitimación de firma ante notario

NOTA: Cuando acredite su identidad en una oficina de registro le recomendamos que descargue su certificado lo antes posible.

#### **3.1. DOCUMENTACIÓN NECESARIA PARA ACREDITAR IDENTIDAD:**

El solicitante del certificado deberá presentarse en una de nuestras Oficinas de Registro para acreditar sus datos por un documento de identidad válido y vigente:

- Ciudadano de nacionalidad española:
  - El código de solicitud que le ha sido remitido a su cuenta de correo electrónico y
  - El Documento Nacional de Identidad (DNI), pasaporte o carné de conducir.
- Ciudadano extranjero:
  - El código de solicitud que le ha sido remitido a su cuenta de correo electrónico y
  - Documento Nacional de Identificación de Extranjeros o el Certificado de Ciudadano de la Unión donde conste el NIE junto con Pasaporte o documento de identidad de país de origen.

#### **3.2. ¿D**ÓNDE PUEDE ACREDITAR SU IDENTIDAD?

La FNMT ha habilitado más de 2.400 Oficinas de Registro distribuidas por todo el territorio nacional. Entre las oficinas de Registro están disponibles <u>las oficinas de la Seguridad Social</u> y las <u>Delegaciones y Administraciones de la AEAT</u>.

NOTA: En las oficinas de la AEAT, algunas oficinas de la Seguridad Social y en el Ayto. Madrid se requiere de cita previa.

Para su comodidad, puede usted hacer uso de nuestro servicio de localización de las OFICINAS MÁS CERCANAS.

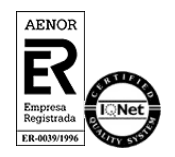

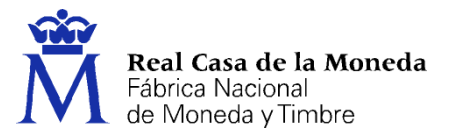

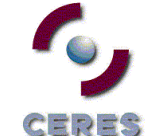

Si se encuentra en el extranjero podrá dirigirse a las Oficinas Consulares de carrera de España en el extranjero, no siendo posible en los registros aduaneros.

Puede consultar las <u>Oficinas Consulares de España en el extranjero</u> donde puede gestionarse la obtención del certificado de persona física.

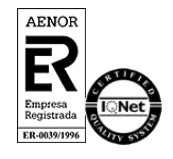

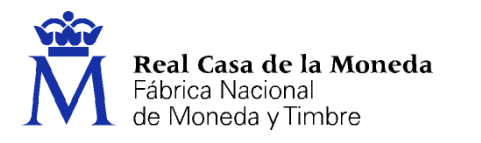

### 4. DESCARGA DEL CERTIFICADO

Para descargar el certificado debe usar el mismo ordenador, el mismo navegador y el mismo usuario con el que realizó la Solicitud.

= ? =

Si usted ha extraviado su código de solicitud, deberá solicitar un nuevo código y hacer el proceso de acreditación de nuevo.

Este paso podrá realizarlo nada más finalizar el proceso de registro.

| Descargar Certificado (paso 4)                                                                                                    |
|----------------------------------------------------------------------------------------------------|
| Para descargar el certificado debe usar el mismo ordenador, el mismo navegador y el mismo usuario con el que realizó la Solicitud e<br>introducir los datos requeridos exactamente tal y como los introdujo entonces. |
| A DESCARGAR CERTIFICADO FNMT DE PERSONA FÍSICA                                                                                                    |
| Para descargar e instalar su certificado introduzca la siguiente información:                                                                                                    |
| N° DEL DOCUMENTO DE IDENTIFICACIÓN                                                                                                    |
| PRIMER APELLIDO                                                                                                    |
| CÓDIGO DE SOLICITUD                                                                                                    |
| <u>Pulse aquí para consultar y aceptar las condiciones de uso del certificado</u>                                                                                                    |
| Descargar condiciones Descargar Certificado                                                                                                    |

Para proceder a la descarga del certificado deberá introducir su NIF o NIE, su primer apellido tal y como lo indicó en el paso 1 y el código que se le envió a su correo en el proceso de solicitud.

Antes de pulsar en Descargar Certificado, debe aceptar las condiciones de uso del certificado, para ello pulse en el link y marque la casilla de aceptación. Ahora sí, una vez aceptadas las condiciones pulse en Descargar Certificado.

Al proceder a la descarga aparece un mensaje informativo sobre la aceptación de las condiciones de uso.

Internet Explorer:

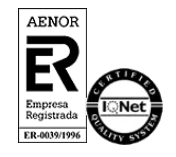

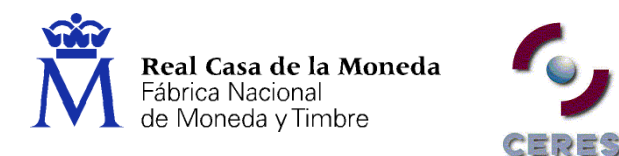

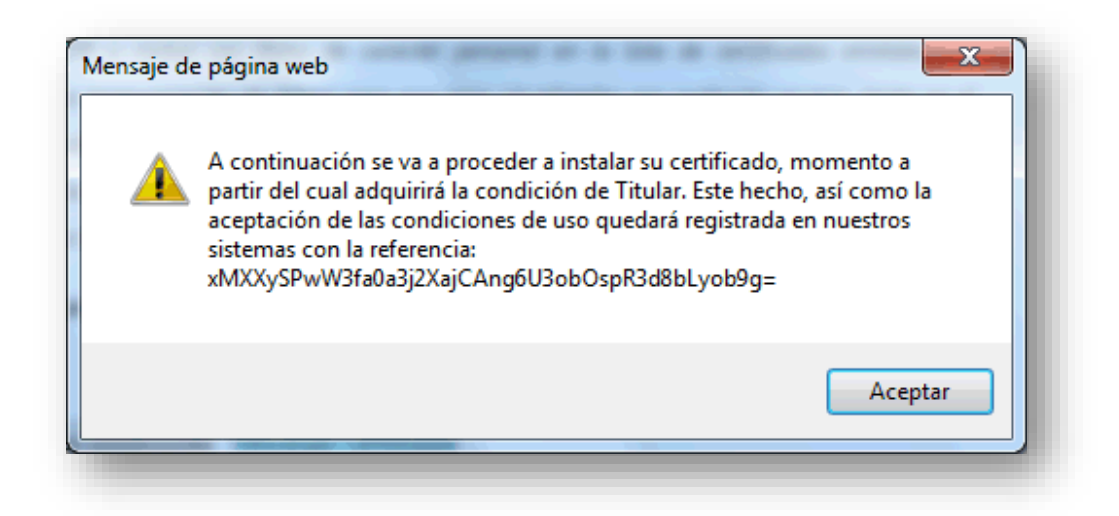

Pulsamos en Aceptar y la descarga del certificado se realiza de forma automática. Si el proceso se ha realizado con éxito se nos deriva a una página con información relativa al certificado.

| ara descargar el certificado debe usar el mismo ordenador, el mismo navegador y el mismo usuario con el que realizó la Solicitud e<br>troducir los datos requeridos exactamente tal y como los introdujo entonces.<br>DESCARGAR CERTIFICADO FNMT DE PERSONA FÍSICA<br>Puede comprobar si su certificado ha sido instalado con éxito accediendo al contenedor de certificados personales de su<br>navegador. Para lo cual, abra Internet Explorer -> Herramientas -> Opciones de Internet -> Contenido -> Certificados<br>Si se ha producido algún error en la instalación, vuelva a la página anterior e inténtelo de nuevo.<br>Con su certificado podrá identificarse frente a otros servidores de la Administración Pública o empresas privadas e intercambiar<br>información de forma segura. Como titular de este certificado debe leer atentamente la Declaración de Prácticas de Certificación<br>en la que se detallan las condiciones bajo las cuales se prestan los servicios de certificación.<br>Declaración General de Prácticas de Certificación (DPCs) (A<br>Política y Prácticas de Certificación particulares para la AC FNMT Usuarios (A)                                                                                                    | Je             | scargar Certificado (paso 4)                                                                                                    |     |
|----------------------------------------------------------------------------------------------------|----------------|----------------------------------------------------------------------------------------------------|-----|
| DESCARGAR CERTIFICADO FNMT DE PERSONA FÍSICA   Puede comprobar si su certificado ha sido instalado con éxito accediendo al contenedor de certificados personales de su navegador. Para lo cual, abra Internet Explorer -> Herramientas -> Opciones de Internet -> Contenido -> Certificados   Si se ha producido algún error en la instalación, vuelva a la página anterior e inténtelo de nuevo.   Con su certificado podrá identificarse frente a otros servidores de la Administración Pública o empresas privadas e intercambiar información de forma segura. Como titular de este certificado debe leer atentamente la Declaración de Prácticas de Certificación en la que se detallan las condiciones bajo las cuales se prestan los servicios de certificación.   Declaración General de Prácticas de Certificación (DPCs) (A   Política y Prácticas de Certificación particulares para la AC FNMT Usuarios (A)                                                                                                    | ara d<br>ntrod | lescargar el certificado debe usar el mismo ordenador, el mismo navegador y el mismo usuario con el que realizó la Solicituo<br>ucir los datos requeridos exactamente tal y como los introdujo entonces. | i e |
| Puede comprobar si su certificado ha sido instalado con éxito accediendo al contenedor de certificados personales de su<br>navegador. Para lo cual, abra Internet Explorer -> Herramientas -> Opciones de Internet -> Contenido -> Certificados<br>Si se ha producido algún error en la instalación, vuelva a la página anterior e inténtelo de nuevo.<br>Con su certificado podrá identificarse frente a otros servidores de la Administración Pública o empresas privadas e intercambiar<br>información de forma segura. Como titular de este certificado debe leer atentamente la Declaración de Prácticas de Certificación<br>en la que se detallan las condiciones bajo las cuales se prestan los servicios de certificación.<br>Declaración General de Prácticas de Certificación (DPCs) (A<br>Política y Prácticas de Certificación particulares para la AC FNMT Usuarios (A)                                                                                                    | DES            | CARGAR CERTIFICADO FNMT DE PERSONA FÍSICA                                                                                                    |     |
| navegador. Para lo cual, abra Internet Explorer -> Herramientas -> Opciones de Internet -> Contenido -> Certificados<br>Si se ha producido algún error en la instalación, vuelva a la página anterior e inténtelo de nuevo.<br>Con su certificado podrá identificarse frente a otros servidores de la Administración Pública o empresas privadas e intercambiar<br>información de forma segura. Como titular de este certificado debe leer atentamente la Declaración de Prácticas de Certificación<br>en la que se detallan las condiciones bajo las cuales se prestan los servicios de certificación.<br>Declaración General de Prácticas de Certificación (DPCs) (3)<br>Política y Prácticas de Certificación particulares para la AC FNMT Usuarios (3)                                                                                                    | Pued           | de comprobar si su certificado ha sido instalado con éxito accediendo al contenedor de certificados personales de su                                                                                     |     |
| Si se ha producido algún error en la instalación, vuelva a la página anterior e inténtelo de nuevo.<br>Con su certificado podrá identificarse frente a otros servidores de la Administración Pública o empresas privadas e intercambiar<br>información de forma segura. Como titular de este certificado debe leer atentamente la Declaración de Prácticas de Certificación<br>en la que se detallan las condiciones bajo las cuales se prestan los servicios de certificación.<br>Declaración General de Prácticas de Certificación (DPCs) (A<br>Política y Prácticas de Certificación particulares para la AC FNMT Usuarios (A)                                                                                                    | nave           | gador. Para lo cual, abra Internet Explorer -> Herramientas -> Opciones de Internet -> Contenido -> Certificados                                                                                         |     |
| Con su certificado podrá identificarse frente a otros servidores de la Administración Pública o empresas privadas e intercambiar<br>información de forma segura. Como titular de este certificado debe leer atentamente la Declaración de Prácticas de Certificación<br>en la que se detallan las condiciones bajo las cuales se prestan los servicios de certificación.<br>Declaración General de Prácticas de Certificación (DPCs)<br>Política y Prácticas de Certificación particulares para la AC FNMT Usuarios<br>Política y Prácticas de Certificación particulares para la AC FNMT Usuarios<br>Política y Prácticas de Certificación particulares para la AC FNMT Usuarios<br>Política y Prácticas de Certificación particulares para la AC FNMT Usuarios<br>Política y Prácticas de Certificación particulares para la AC FNMT Usuarios<br>Política y Prácticas de Certificación particulares para la AC FNMT Usuarios<br>Política y Prácticas de Certificación particulares para la AC FNMT Usuarios<br>Política y Prácticas de Certificación particulares para la AC FNMT Usuarios<br>Política y Prácticas de Certificación y Prácticas de Certificación (DPCs)<br>Política y Prácticas de Certificación particulares para la AC FNMT Usuarios<br>Política y Prácticas de Certificación y Prácticas de Certificación y Prácticas de Certificación y Prácticas y Prácticas y | Si se          | ha producido algún error en la instalación, vuelva a la página anterior e inténtelo de nuevo.                                                                                                    |     |
| información de forma segura. Como titular de este certificado debe leer atentamente la Declaración de Prácticas de Certificación<br>en la que se detallan las condiciones bajo las cuales se prestan los servicios de certificación.<br>Declaración General de Prácticas de Certificación (DPCs)<br>Política y Prácticas de Certificación particulares para la AC FNMT Usuarios<br>Declaración                                                                                                    | Con            | su certificado podrá identificarse frente a otros servidores de la Administración Pública o empresas privadas e intercambiar                                                                             |     |
| en la que se detallan las condiciones bajo las cuales se prestan los servicios de certificación.<br>Declaración General de Prácticas de Certificación (DPCs) व<br>Política y Prácticas de Certificación particulares para la AC FNMT Usuarios व                                                                                                    | infor          | mación de forma segura. Como titular de este certificado debe leer atentamente la Declaración de Prácticas de Certificación                                                                              |     |
| 🔂 <u>Declaración General de Prácticas de Certificación (DPCs)</u> 🗷<br>📩 <u>Política y Prácticas de Certificación particulares para la AC FNMT Usuarios</u> 🗷                                                                                                    | en la          | que se detallan las condiciones bajo las cuales se prestan los servicios de certificación.                                                                                                    |     |
| 🔁 Política y Prácticas de Certificación particulares para la AC FNMT Usuarios 🗷                                                                                                    | 7              | Declaración General de Prácticas de Certificación (DPCs)                                                                                                    |     |
|                                                                                                    | <b>7</b> 2 -   | Política y Prácticas de Certificación particulares para la AC FNMT Usuarios 🗷                                                                                                    |     |
| IMPORTANTE: Recomendamos a todos los usuarios, que hagan una COPIA DE SEGURIDAD de su certificado en un dispositivo                                                                                                    | IMP            | ORTANTE: Recomendamos a todos los usuarios, que hagan una COPIA DE SEGURIDAD de su certificado en un dispositivo                                                                                         |     |
| de almacenamiento externo: memoria USB, CD-ROM, tarjeta o USB criptográficos. Consultar instrucciones                                                                                                    | de a           | Imacenamiento externo: memoria USB, CD-ROM, tarjeta o USB criptográficos. Consultar instrucciones                                                                                                    |     |
| Si está interesado en adquirir una tarjeta/USB criptográfico de la FNMT visite nuestra <u>TIENDA VIRTUAL</u>                                                                                                    | Si es          | tá interesado en adquirir una tarjeta/USB criptográfico de la FNMT visite nuestra <u>TIENDA VIRTUAL</u>                                                                                                  |     |

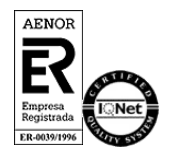

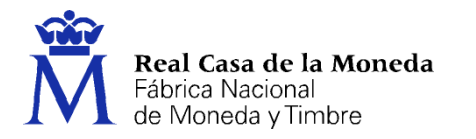

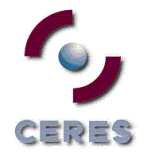

# Firefox:

|                                                                        | La página en http://                                                                                                    | dice:                                                                                            |
|------------------------------------------------------------------------|----------------------------------------------------------------------------------------------------|--------------------------------------------------------------------------------------------------|
| continuación se va a p<br>omo la aceptación de la<br>QZ9WjZqW3DoKMt0TF | roceder a instalar su certificado, momento a partir<br>as condiciones de uso quedará registrada en nue<br>brX0US5Y6RFm9ADm9gflqEEV4= | del cual adquirirá la condición de Titular. Este hecho, así<br>stros sistemas con la referencia: |
|                                                                        |                                                                                                    | Aceptar                                                                                          |

Pulsamos en Aceptar y nos llevará a la página para realizar la instalación del certificado.

| Instalar        | certificado                                                                                                    |
|-----------------|----------------------------------------------------------------------------------------------------|
| Puede c         | omprobar si su certificado ha sido instalado con éxito accediendo al contenedor de certificados personales de su         |
| navegad         | or. Para lo cual, abra Firefox -> Menú -> Opciones -> Avanzado -> Certificados -> Ver certificados                       |
| Si se ha p      | oroducido algún error en la instalación, vuelva a la página anterior e inténtelo de nuevo.                               |
| Con su o        | ertificado podrá identificarse frente a otros servidores de la Administración Pública o empresas privadas e intercambiar |
| informa         | ión de forma segura. Como titular de este certificado debe leer atentamente la Declaración de Prácticas de Certificación |
| en la que       | se detallan las condiciones bajo las cuales se prestan los servicios de certificación.                                   |
| 🔁 <u>Decla</u>  | ración General de Prácticas de Certificación (DPCs) 🗵                                                                    |
| 🔁 <u>Políti</u> | ca y Prácticas de Certificación particulares para la AC FNMT Usuarios 🗷                                                  |
| IMPORT          | ANTE: Recomendamos a todos los usuarios, que hagan una COPIA DE SEGURIDAD de su certificado en un dispositivo de         |
| almacen         | amiento externo: memoria USB, CD-ROM, tarjeta o USB criptográficos. Consultar instrucciones                              |
| Si está in      | teresado en adquirir una tarjeta/USB criptográfico de la FNMT visite nuestra <u>TIENDA VIRTUAL</u>                       |

Pulsamos en Instalar certificado y finalizamos el proceso.

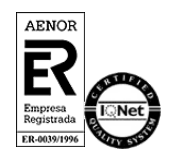

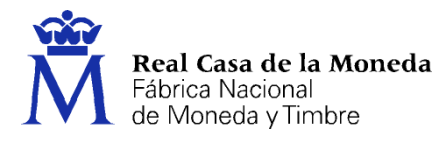

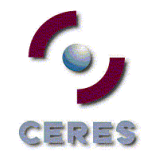

### **COPIA DE SEGURIDAD**

Recomendamos a todos los usuarios que realicen una copia de seguridad de su Certificado en un dispositivo de almacenamiento externo.

Una vez exporte su certificado y consiga su copia de seguridad, podrá conservarlo en el dispositivo que elija (p.ej. en una tarjeta o USB Criptográficos). De esta forma, aunque su equipo resulte dañado y lo pierda, podrá seguir haciendo uso de su Certificado Digital.

Recuerde que al realizar la copia de seguridad se le pedirá una contraseña para proteger el archivo que se genera (extensiones ".pfx" o ".p12"). Debe custodiar dicho archivo y contraseña ya que en un futuro se le solicitará para poder reinstalar su certificado.

Si está interesado en adquirir una tarjeta o USB criptográficos de la FNMT entre en nuestro <u>CATÁLOGO DE SERVICIOS</u>

Instrucciones para la exportación del Certificado

Instrucciones para importar su certificado en su tarjeta criptográfica FNMT

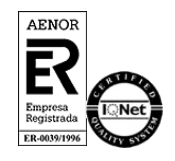